# **Apache-Configuration**

# WR215

Patrice Gommery – Février 2022

Consignes Générales pour le TP

Votre serveur est accessible avec la commande : **ssh root@172.16.VM.ID** Votre serveur se nomme **serveur.domVMID.net** 

Pendant tout le TP, remplacez VMID par le numéro de votre VPS

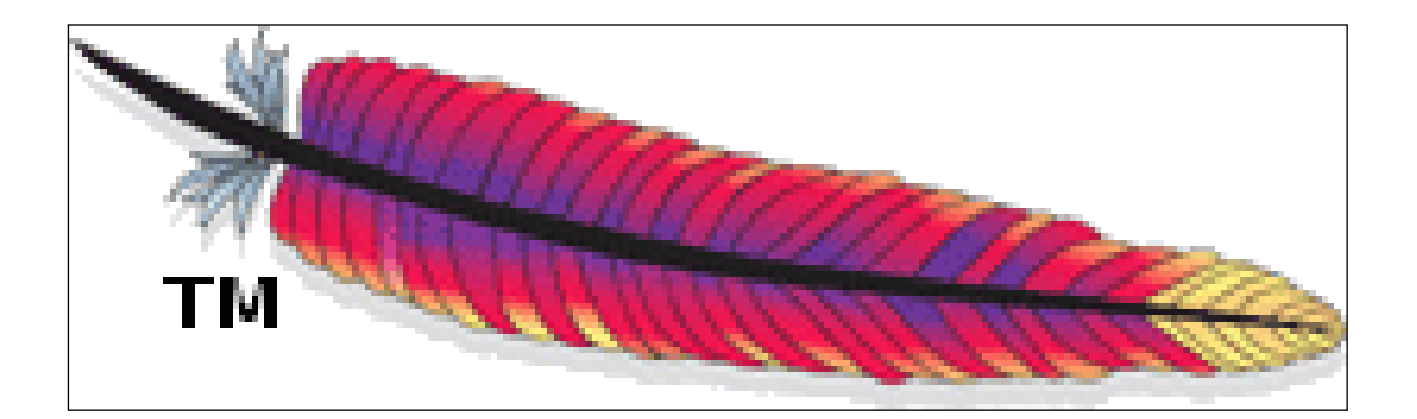

### **AVERTISSEMENT :**

Attention de bien respectez les noms des dossiers et des fichiers pour valider votre travail. La correction est automatisée et recherche des dossiers et des fichiers précis.

ATTENTION : Avant de renommer un fichier de configuration de site , il faut le désactiver avec la commande a2dissite (et bien le réactiver après la modification)

# Prérequis : Le Site mmis2.domVMID.net

Lors du TP précédent vous avez configuré un premier site accessible à l'adresse : **mmis2.domVMID.net**. Si ce site ne fonctionne pas, reprenez la correction à la fin du PDF.

Vérifier que votre site : mmis2.domVMID.net s'affiche bien avec votre navigateur.

### Partie 1a : Les Directives du Contexte VirtualHost

Comme nous l'avons vu dans le TD précédent ce TP, la configuration d'Apache utilise des Directives qui permettent de contrôler le fonctionnement du serveur http, mais aussi l'accès aux dossiers contenant les pages web.

Pour l'instant, vous en avez utilisé trois :

- DocumentRoot qui indique à Apache où se trouvent les pages du Site. (Dans notre TP : /var/www/mmis2 pour le premier site, /var/www/monsite pour le second, /var/www/html pour le site par défaut)
- ServerName qui permet à Apache de distinguer les sites entre-eux grâce aux noms DNS. Dans notre TP : www.domVMID.net , mmis2.domVMID.net et monsite.domVMID.net . (Bien entendu, il faut que la résolution des noms fonctionne correctement sur la machine et que le serveur DNS utilisé sache résoudre les noms utilisés)
- **DirectoryIndex** qui permet de désigner la page par défaut à afficher si c'est celle-ci n'est pas précisée dans l'URL du navigateur.

Pour montrer que vous avez bien tout compris, créez un nouveau site web qui sera accessible par l'URL : **tp03.domVMID.net** avec les contraintes suivantes :

- Page par défaut tp03.html (Contenu de votre choix, mais différent des autres sites)
- Dossier des pages pour le site : /var/www/tp03
- Nom du fichier de configuration : 003-tp03.conf

### **IMPORTANT :**

Ne continuez le TP que si les sites tp03.domVMID.net et mmis2.domVMID.net s'affichent correctement dans votre navigateur.

# Partie 1b : Les Directives du Contexte DIRECTORY

Revenons au fichier de configuration de notre nouveau site : **003-tp03.conf** Le fichier de configuration de notre site **tp03** est construit comme suit :

<VirtualHost \*:80> # Des commentaires et des Directives ServerName tp03.domVMID.net DocumentRoot /var/www/tp03 DirectoryIndex tp03.html #D'autres commentaires et d'autres Directives </VirtualHost>

Tout ce qui est entre les deux balises **<VirtualHost>** s'applique à tout le site. Pour gérer l'accès à notre dossier **tp03** précisément, nous devons préciser le contexte.

### Comme nous l'avons vu en TD, il suffit d'ajouter les balises suivantes après DirectoryIndex

*<Directory /var/www/tp03>* #Ici nous mettrons les Directives pour le dossier *</Directory>* 

Ensuite nous pouvons utiliser des Directives qui ne seront actives que pour le dossier désigné derrière la balise Directory. En TD, nous avons vu :

Options -Indexesqui empêche l'affichage du contenu du dossierErrorDocument 403 "Message"qui modifie l'affichage des erreursErrorDocument 404 /error404.php qui affiche la page error404.php si Apache ne trouve pasla page demandée dans l'URL.

Pour montrer que vous avez bien tout compris, **modifiez le fichier de configuration du site tp03.domVMID.net** pour que l'appel d'une page **bidon.php** affiche le contenu d'une page **error404.php** (*que vous devez donc créer*). Faites aussi en sorte qu'on ne puisse pas voir le contenu du dossier.

Ne gérer pas l'erreur 403

# Partie 2a : Authentification avec .htaccess

Pour terminer ce rapide parcours des Directives Apache, il est indispensable de parler du fichier .**htaccess** . Ce fichier qui est à placer dans le dossier à protéger accepte en effet la plupart des Directives que nous venons de voir.

Son nom est défini dans le fichier **/etc/apache2/apache2.conf** par la Directive **AccessFileName**. Par défaut, le nom du fichier est **.htaccess** (le . signifiant pour Linux que le fichier est caché).

Il ne reste plus qu'à donner à Apache l'autorisation de chercher notre "**AccessFileName**" dans notre dossier **tp03**. Ceci se fait dans notre fichier de configuration de Site grâce à la Directive **AllowOverride**.

Dans le fichier de configuration de votre site , ajoutez la Directive AllowOverride All entre les deux balises <Directory> et après la Directive Options N'oubliez pas de recharger la configuration d'Apache.

Apache étant correctement configuré pour gérer notre fichier **.htaccess**, nous allons maintenant voir comment l'utiliser pour protéger notre dossier **tp03** 

Créez le fichier **.htaccess** *(avec un point devant)* dans le dossier **/var/www/tp03**avec le contenu suivant :

AuthName "Ce Site est sous protection" AuthType Basic AuthUserFile "/var/www/passwords" Require valid-user

Quelques explications sur le contenu :

La Directive **AuthName** est un Message sans importance, vous pouvez le changer La Directive **AuthType** indique le niveau d'authentification *(Basic = Login et Mot de passe)* La Directive **AuthUserFile** indique l'emplacement du fichier des mots de passe La Directive **Require valid-user** n'autorise que les utilisateurs valides à accéder au dossier protégé, donc seulement ceux qui seront authentifiés par Login et Mot de passe.

Pour créer le fichier des mots de passe **passwords** positionnez-vous dans le dossier **/var/www** (comme indiqué dans le .**htaccess**) et saisissez la commande : **htpasswd –c passwords prof** 

### Saisissez le mot de passe 123 pour l'utilisateur prof

Fermez votre navigateur (ou ouvrez une page en navigation privée) Ouvrez le nouveau et rechargez votre site tp03.domVMID.net Vous êtes alors invité à vous identifier pour accéder au contenu.

REMARQUE: En cas d'Erreur 500, vérifiez le contenu de votre fichier htaccess.

# Partie 2b : Configuration en cascade

Dans la partie précédente, vous avez-donc vu comment protéger l'accès à votre site à l'aide du fichier **htaccess** et d'une authentification simple login/mot de passe. Mais ce fichier peut aussi servir à reconfigurer complétement votre site, puisqu'il accepte en effet toutes les Directives que nous avons vu dans les parties précédentes. On peut donc ainsi personnaliser le fonctionnement de chacun des dossiers de notre site.

### DEMONSTRATION :

Commencez par créer un sous-dossier **test** dans votre répertoire **/var/www/tp03** Dans ce dossier , créez une page **info.php** qui affiche la configuration de **php** 

Maintenant, fermez votre navigateur et ouvrez une nouvelle fenêtre avec l'URL : **tp03.domVMID.net/test** 

Normalement (si vous fermez et ré-ouvrez votre navigateur), le système vous demande de vous authentifier (avec **prof et le mot de passe 123**) et ensuite vous affichera le **message forbidden** ou le contenu du dossier (cela dépend des Directives mises dans votre fichier)

Quelques Explications :

# *Pourquoi une authentification sur le dossier test alors que nous n'avons mis aucun fichier htaccess dans ce dossier ?*

Tout simplement parce que les fichiers **htaccess** sont lus de façon récursive sur tous les dossiers et sous-dossiers ou est appliquée la Directive **AllowOverride**. Ce qui est notre cas puisque nous avons appliqué cette Directive au dossier **/var/www/tp03**.

Apache a donc regardé :

- dans le fichier de configuration de notre Site (003-tp03.conf)
- puis dans le dossier /var/www/tp03
- puis dans le dossier /var/www/tp03/test

et a donc appliqué les Directives qu'il a trouvées. **Pourquoi un Forbidden ?** 

Apache à simplement appliqué la Directive **Options -Indexes** trouvée dans le fichier de configuration du site. (L'erreur 403 se produisant car nous n'avons pas de page tp03.html dans notre dossier test et qu'apache ne peut pas afficher le contenu du dossier)

Apache applique donc les directives en cascade en partant du fichier de configuration principal d'Apache (apache2.conf), puis la configuration de notre site (003-tp03.conf) puis il lit les fichiers htaccess en partant du premier dossier possédant la Directive AllowOverride (/var/www/tp03 dans notre cas).

S'il rencontre plusieurs fois la même Directive, il applique le dernier paramètre lu. Donc les Directives des fichiers htaccess "écrasent" celles du fichier de configuration.

### DEMONSTRATION :

Dans le dossier test, créez un fichier .htaccess avec juste le contenu suivant :

### DirectoryIndex info.php

Maintenant, fermez votre navigateur et ouvrez de nouveau l'URL : **Tp03.domVMID.net/test** 

Normalement (si vous fermez et ré-ouvrez votre navigateur), le système vous demande de vous authentifier (avec **usermmi et le mot de passe 123**) et ensuite vous affichera la page de configuration de php (**info.php**).

L'authentification vient du fichier **htaccess** présent dans le dossier **/var/www/tp03** La page **info.php** est affichée par défaut puisque Apache a trouvé la Directive **DirectoryIndex** dans le fichier **htaccess** du dossier **/var/www/tp03/test** 

INFORMATION IMPORTANTE : Vous voyez ici qu'Apache lit donc tous les fichiers htaccess qu'il trouve dans l'arborescence de votre site. Il le fait A CHAQUE FOIS que l'on accède à une page, ce qui vous le comprenez peut entrainer rapidement une perte de performance sur un site avec une multitude de sous-dossiers. C'est pourquoi il est recommandé de ne pas abuser du fichier htaccess et dans la mesure du possible d'utiliser plutôt le fichier de configuration du site (qui lui n'est lu qu'une seule fois et ensuite mis en cache) pour appliquer les différents Directives.

Pour plus d'information : http://httpd.apache.org/docs/current/howto/htaccess.html

### Partie 3 : Vous avez tout compris ?

Votre Objectif est de créer un Dernier Site avec les caractéristiques suivantes :

Nom du Site : **tp03bis.domVMID.net** Nom du fichier de Configuration : **003b-tp03bis.conf** Dossier des pages **: /var/www/tp03b** Page index par défaut : **tp03b.php** Contenu de la page :

> <?php echo "Votre Prénom, Votre Nom, Votre identifiant MMI"; echo "PARTIE 3 - TP03bis"; ?>

### Contrôle du dossier :

*Pas d'affichage de la liste des fichiers Accessible uniquement à l'utilisateur prof avec le mot de passe 123* 

### Contrôle des erreurs 404 :

*En cas d'erreur 404, on affiche le contenu d'une page error404.php avec le contenu de votre choix* 

CONTRAINTE SUPPLEMENTAIRE : Pas de fichier htaccess dans le dossier du site !!

# CORRECTION RAPIDE DU TP PRECEDENT

# PARTIE 1

*mkdir /var/www/mmis2* nano /var/www/mmis2/mmis2.html

Notez que comme pour le dossier la page est créée avec un droit en lecture pour tous, donc pas besoin de modifier les droits.

*cd /etc/apache2/sites-available cp 000-default.conf 001-mmis2.conf nano 001-mmis2.conf* 

Dans le fichier 001-mmis2.conf, ne modifiez que les directives :

ServerName mmis2.domVMID.net DocumentRoot /var/www/mmis2 DirectoryIndex mmis2.html (Attention à bien enlever le # devant la ligne)

a2ensite 001-mmis2.conf nano 000-default.conf

Dans le fichier 000-default.conf, ne modifiez que la ligne

ServerName www.domVMID.net (Attention à bien enlever le # devant la ligne)

service apache2 reload ou systemctl reload apache2

Si le système vous renvoi une erreur au démarrage d'Apache, saisissez la commande **journalcti -xe** et essayez de comprendre votre erreur avant d'appeler l'enseignant.

Vérifier que votre site : **mmis2.domVMID.net** s'affiche bien avec votre navigateur. Vérifier que la page Apache par défaut d'Apache s'affiche avec l'URL : **www.domVMID.net** 

# PARTIE 2a - Le site Web personnel

a2enmod userdir adduser MMI (Mot de passe : 123) cd /home/MMI mkdir public\_html nano public\_html chown -R MMI public\_html (public\_html) systemctl restart apache2

*(avec le contenu demandé) (pour permettre l'upload de l'image)* 

### PARTIE 2b - Mise à jour du Site via FTP

nano /etc/proftpd/proftpd.conf
Supprimez simplement le # devant la ligne DefaultRoot ~
service proftpd restart

Après avoir créé votre image (image.jpg) Ouvrez simplement **Filezilla** avec les informations suivantes : hôte : **172.16.VM.ID**, Identifiant : **MMI**, mot de passe : **123** Téléchargez votre fichier **image.jpg** dans le dossier **public\_html** de l'utilisateur

Vérifiez le fonctionnement du site avec : www.domVMID.net/~MMI

# PARTIE 3 - Une petite dose de PHP

*mkdir /var/www/monsite* nano /var/www/monsite/index.php *contenu du la page :* 

| php</th <th></th> <th></th> |  |  |
|-----------------------------|--|--|
| phpinfo();                  |  |  |
| ?>                          |  |  |
|                             |  |  |

nano /var/www/monsite/error404.php contenu du la page :

<?php echo "Oups - Erreur 404 - Page inconnue !!"; ?> *cd /etc/apache2/sites-available cp 000-default.conf 002-monsite.conf nano 002-monsite.conf* 

Dans le fichier 002-monsite.conf, modifiez les directives :

ServerName monsite.domVMID.net DocumentRoot /var/www/monsite DirectoryIndex index.php

et **ajoutez** les lignes (sous DirectoryIndex) <Directory /var/www/monsite> Options -Indexes ErrorDocument 404 /error404.php </Directory>

a2ensite 002-monsite.conf

L'Url : **monsite.domVMID.net** doit afficher la configuration de PHP L'Url : **monsite.domVMID.net/bidon.php** doit afficher le contenu de la page **error404.php**